บทที่ 1 การตั้งค่าระบบ Business Plus Dash Board

### 🛠 วัตถุประสงค์

เพื่อให้ผู้ใช้งานสามารถทำการติดตั้งโปรแกรมและตั้งก่าต่างๆ ก่อนเริ่มใช้งานระบบ Business Plus Dash Board ซึ่ง สามารถตั้งก่าได้ตามขั้นตอนดังต่อไปนี้

## 1) ขั้นตอนการติดตั้งโปรแกรม

- เมื่ออยู่ที่หน้าจอหลักของ Windows แล้ว ให้ใส่แผ่นซีดีระบบ Business Plus Dash Board เข้าไปในเครื่อง คอมพิวเตอร์
- จากนั้นดับเบิ้ลกลิกไฟล์ Setup ระบบ Business Plus Dash Board
- จากนั้นจะปรากฏหน้าจอ "Setup Additional Tasks" โปรแกรมจะทำการสร้าง Icon บน Desktop ให้อัตโนมัติ คลิก ปุ่ม Next >

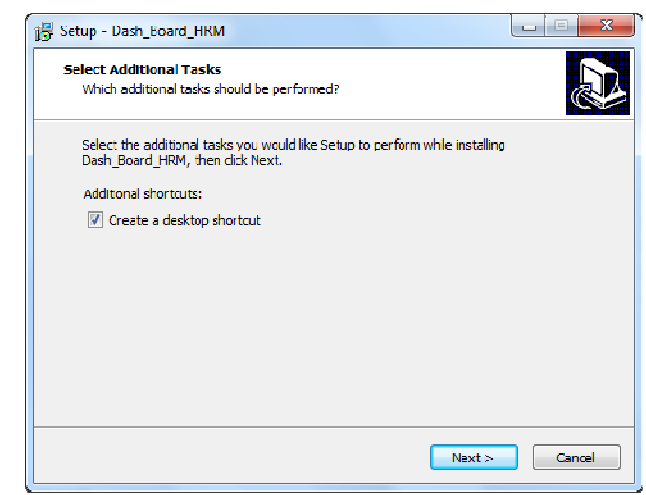

จากนั้นจะปรากฏหน้าจอ "Ready to Install" คลิกปุ่ม Install

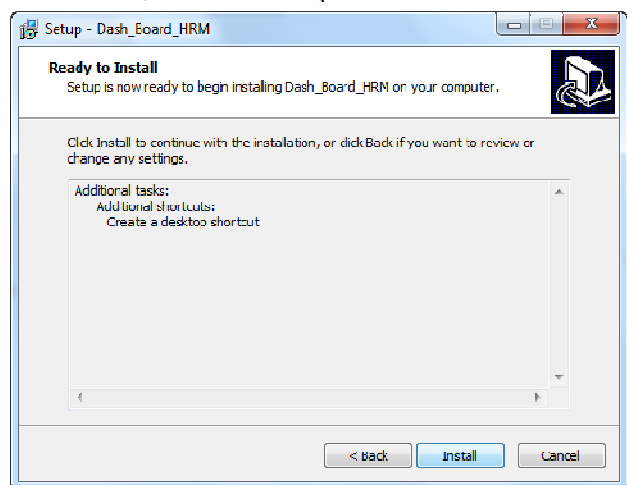

จากนั้นโปรแกรมจะดำเนินการติดตั้ง รอจนกว่าจะปรากฏหน้าจอ "Completing the Dash\_Board\_HRM Setup หนัง พ.ส.สิสปน ธะว่า

Wizard" คลิกปุ่ม Finish

| 🐻 Setup - Dash_Board_HRM |                                                                                                    |
|--------------------------|----------------------------------------------------------------------------------------------------|
|                          | Completing the Dash_Board_HRM<br>Setup Wizard                                                                                              |
|                          | Setup has finished installing Dash_Board_HRM on your<br>computer. The application may be launched by selecting the<br>installed shortcuts. |
|                          | Click Finish to exit Setup.                                                                                                    |
|                          | ☑ Launch Dash_Eoard_HRM                                                                                                    |
|                          | Finish                                                                                                    |

2) การตั้งค่าก่อนการใช้งานระบบ Business Plus Dash Board

เมื่อทำการติดตั้งระบบ Business Plus Dash Board แล้ว ต้องทำการตั้งก่าก่อนการใช้งานดังนี้

# 2.1 การตั้งค่ากำหนคฐานข้อมูล

> ดับเบิ้ลกลิกที่ไอกอน ขนหน้าจอ Desktop

จากนั้นคลิกที่เมนู ตั้งค่า > เลือก เมนูกำหนดฐานข้อมูล ดังรูป

| 😳 Da | ash Board โปรแกรมเงินเดือน            | the second second second second |  |
|------|---------------------------------------|---------------------------------|--|
| File | ทั้งก่า(Z)                            |                                 |  |
|      | ตั้งค่าการส่งแข้งเตือน(X)             |                                 |  |
|      | กำนานอานักเพื่อเกราะหนึ่งเเดือน(∀)    |                                 |  |
|      | · · · · · · · · · · · · · · · · · · · |                                 |  |
|      | กำหนดฐานขอมูล(4)                      |                                 |  |
|      |                                       |                                 |  |
|      |                                       |                                 |  |
|      |                                       |                                 |  |
|      |                                       |                                 |  |
|      |                                       |                                 |  |
|      |                                       |                                 |  |
|      |                                       |                                 |  |
|      |                                       |                                 |  |
|      |                                       |                                 |  |
|      |                                       |                                 |  |

> จากนั้นจะปรากฎหน้าต่าง "ตั้งก่าฐานข้อมูล"

| 😳 ดังค่าฐานข้อมูล            |                                        |
|------------------------------|----------------------------------------|
| Service ID                   | {5ad3e9f7-693d-42b5-87a7-cb59b75c1aa4} |
| Pin code                     | {df1156be-f2a3-45ca-9331-b4e4effa6f55} |
| Pin Password                 | 12345678                               |
| <mark>เบอร์โทรผู้ส่</mark> ง | 0817905855                             |
| คงเหลือในการส่ง              | 0 ครั้ง                                |
| Ĭu                           | ก็ก ยกเลิก                             |

#### <u>คำอธิบาย</u>

- Pin code คือ ระบุ Pin code ที่ได้ข้อมูลจากทาง Business plus
- Pin password กือ ระบุ Pin password ที่ได้ข้อมูลจากทาง Business plus
- เบอร์ โทรผู้ส่ง
  คือ เบอร์ โทรผู้ส่ง Notify
- คงเหลือในการส่ง
  คือ จำนวนคงเหลือในการส่ง Notify

## 2.2 การตั้งค่ากำหนครหัสเชื่อมระบบเงินเดือน

คลิกที่เมนู ตั้งค่า > เลือก เมนูกำหนครหัสเชื่อมระบเงินเดือน ดังรูป

| / Dash Board โปรแกรมเงินเดือน  |  |
|--------------------------------|--|
| ile (viani (Z))                |  |
| ตั้งค่าการส่งแอ้งเตือน(X)      |  |
| กำหนดรหัสเชื่อมระบบเจิษเตอห(Y) |  |
| กำหนดฐานข้อมูล(Z)              |  |
| -                              |  |
|                                |  |
|                                |  |
|                                |  |
|                                |  |
|                                |  |
|                                |  |
|                                |  |

จากนั้นจะปรากฏหน้าต่าง "กำหนดรหัสเชื่อมระบบเงินเดือน" คลิกที่ปุ่มแก้ไข เพื่อทำการกำหนดรหัสเงินได้เงิน หักให้เชื่อมเข้ากับระบบเงินเดือน

| 💿 กำหนดรหัสเชื่                        | อมระบบเงินเดือน 🗆 🗉 💌 |  |
|----------------------------------------|-----------------------|--|
| แก้ไข บันทึก ปิด                       |                       |  |
|                                        |                       |  |
| รทัสกลุ่ม                              | เลือกกลุ่ม 🔻          |  |
| รหัสหัวข้อ                             | เลือกหัวข้อ 🔹         |  |
| รหัสเชื่อมผลลัพธ์เข้าระบบเงินเดือน ถึง |                       |  |
|                                        |                       |  |

🕨 จากนั้นให้ทำการเลือกรหัสกลุ่มที่ต้องการตั้งก่า ดังรูป

| 🥥 สำหนดรหัสเชื่ | อมระบบเงินเพื่อน   | _ <b>_</b> × |
|-----------------|--------------------|--------------|
| แก้ไข           | บันทึก ปิด         |              |
|                 |                    |              |
| รหัสกลุ่ม       | 1=งานประจำวัน      | -            |
| รหัสหัวข้อ      | 1=งานประจำวัน      |              |
|                 | 2=ภาพรวมต่างๆ      |              |
| รหัสเชื่อมผล    | 3=วันที่ครบกำหนด   |              |
|                 | 4=มุมมองผู้บริหาร  |              |
|                 | 5=มุมมองหัวหน้างาน |              |

🕨 จากนั้นให้ทำการเลือกรหัสหัวข้อที่ต้องการตั้งค่า ดังรูป

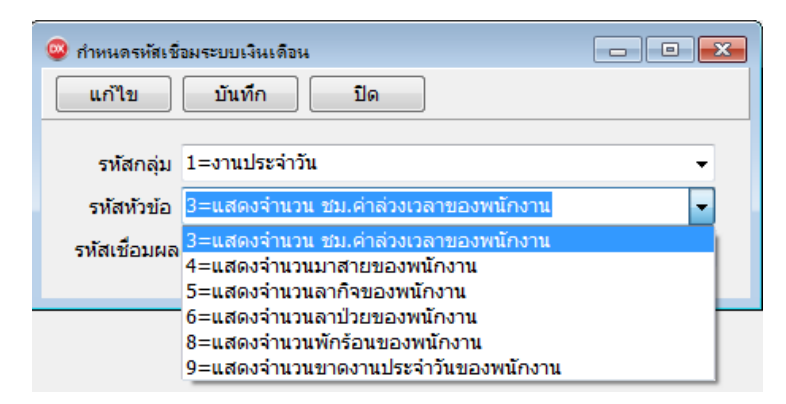

🕨 จากนั้นให้ระบุรหัสเงินได้เงินหัก เพื่อเชื่อมผลลัพธ์เข้าระบบเงินเดือน

| 🥥 กำหนดรหัสเชื | ้อมระบบเงินเดือน                  |     |          |
|----------------|-----------------------------------|-----|----------|
| แก้ไข          | บันทึก ปิด                        |     |          |
|                |                                   |     |          |
| รทัสกลุ่ม      | 1=งานประจำวัน                     |     | <b>-</b> |
| รหัสหัวข้อ     | 3–แสดงจำนวน ชม.ด่าส่วงเวลาของพนัก | งาน | <b>-</b> |
| รทัสเชื่อมผล   | เล้พธ์เข้าระบบเงินเดือน 1110      | ถึง | 1150     |
|                |                                   |     |          |

จากนั้นให้กดปุ่มบันทึก บันทึก